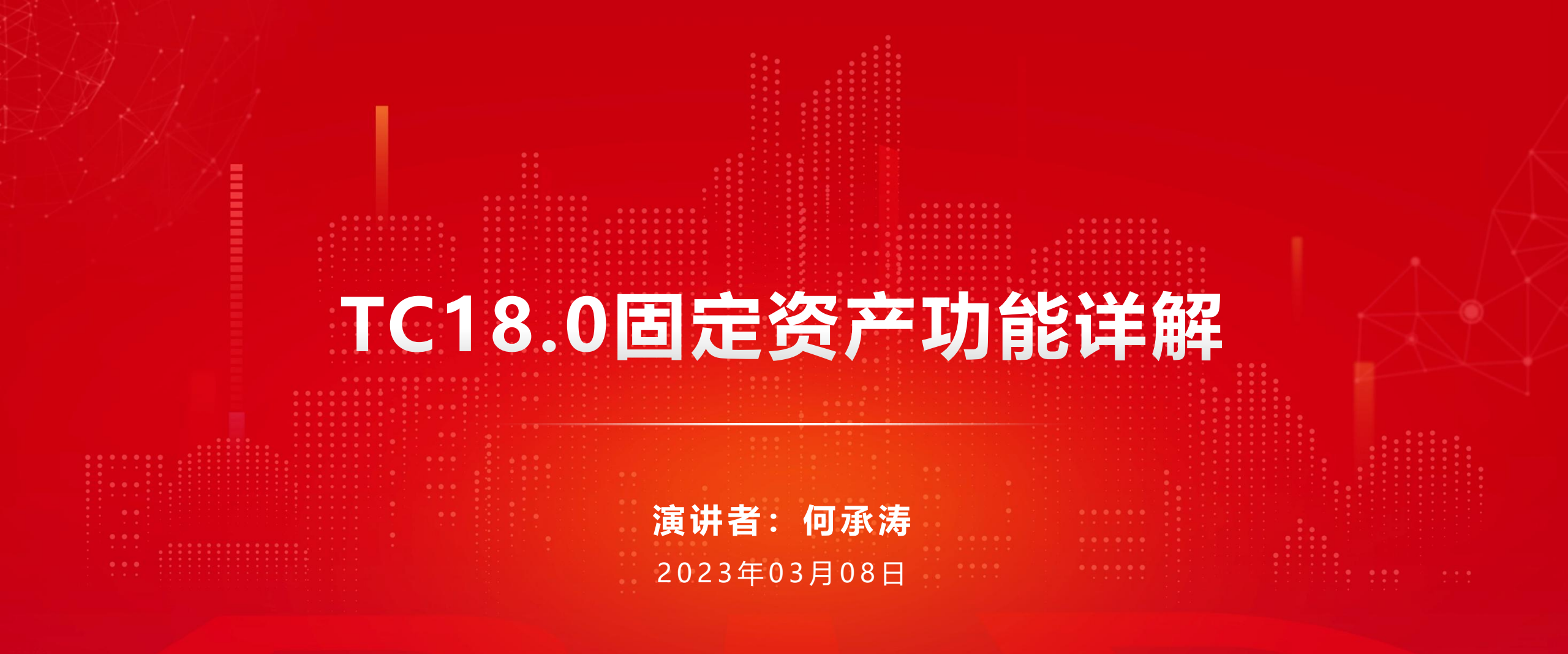

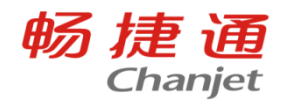

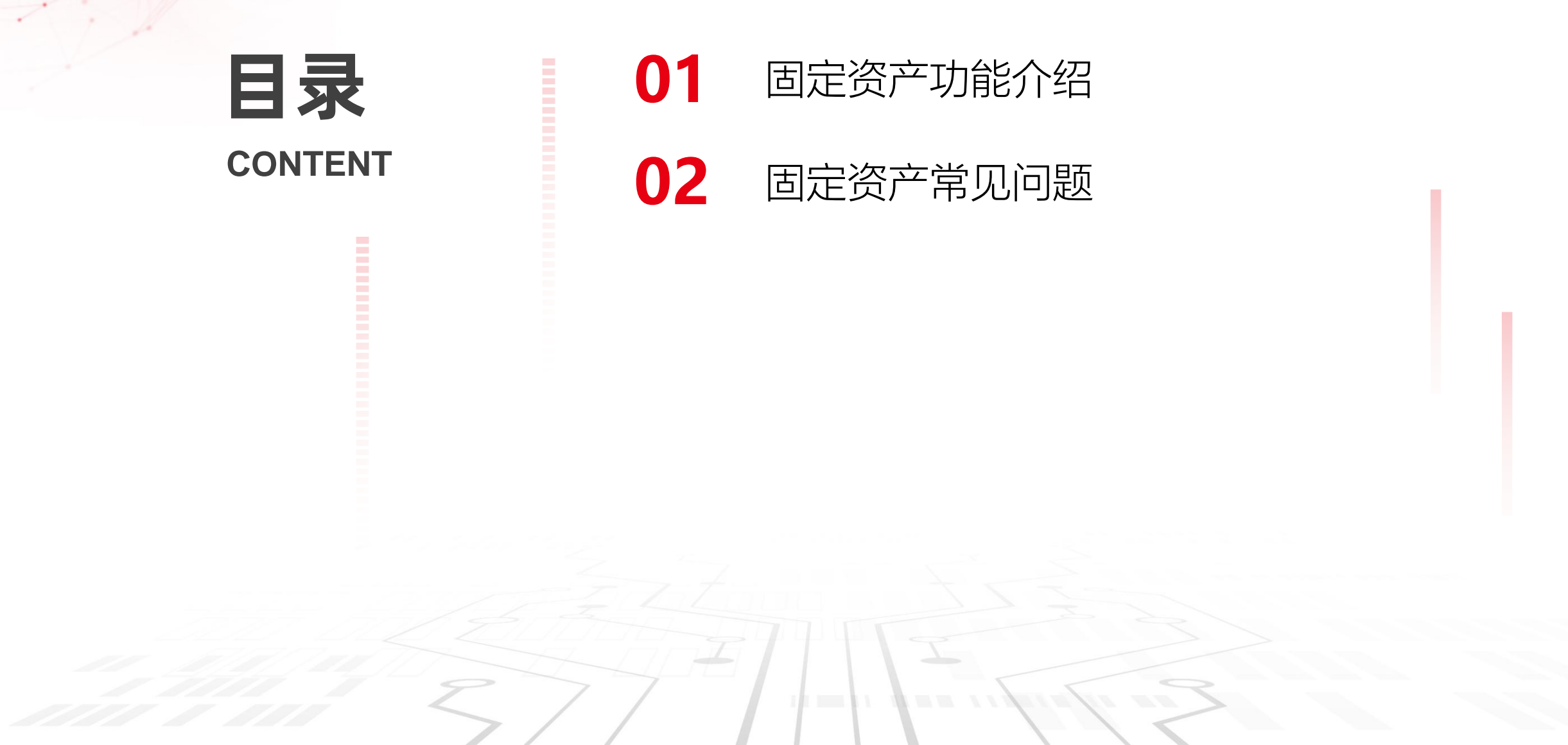

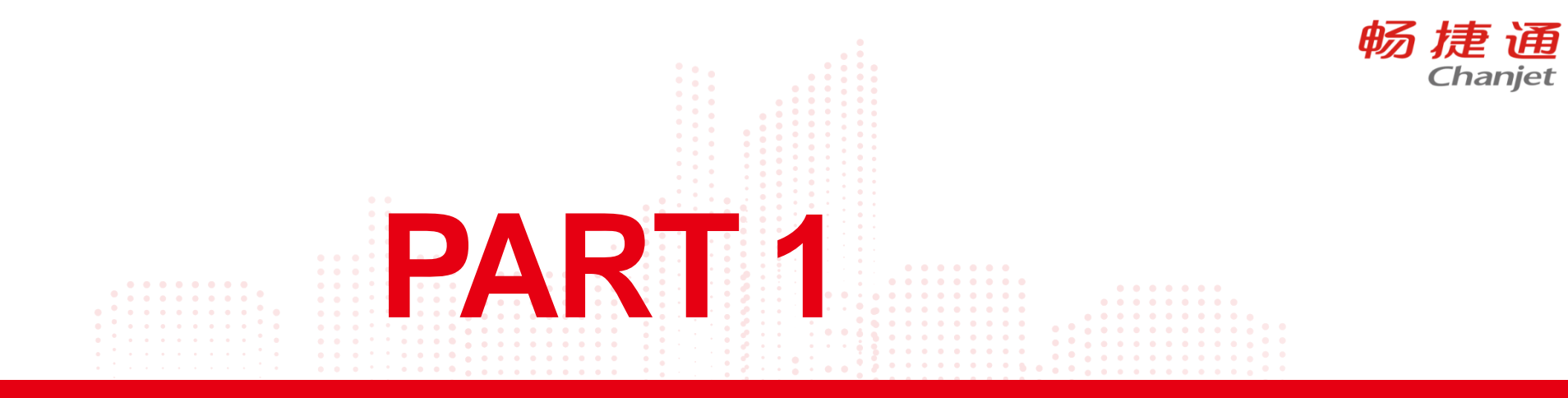

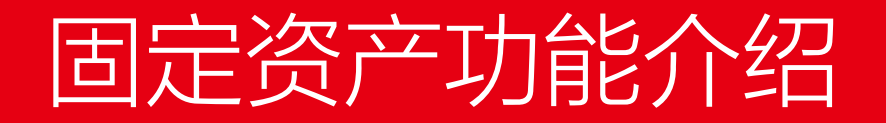

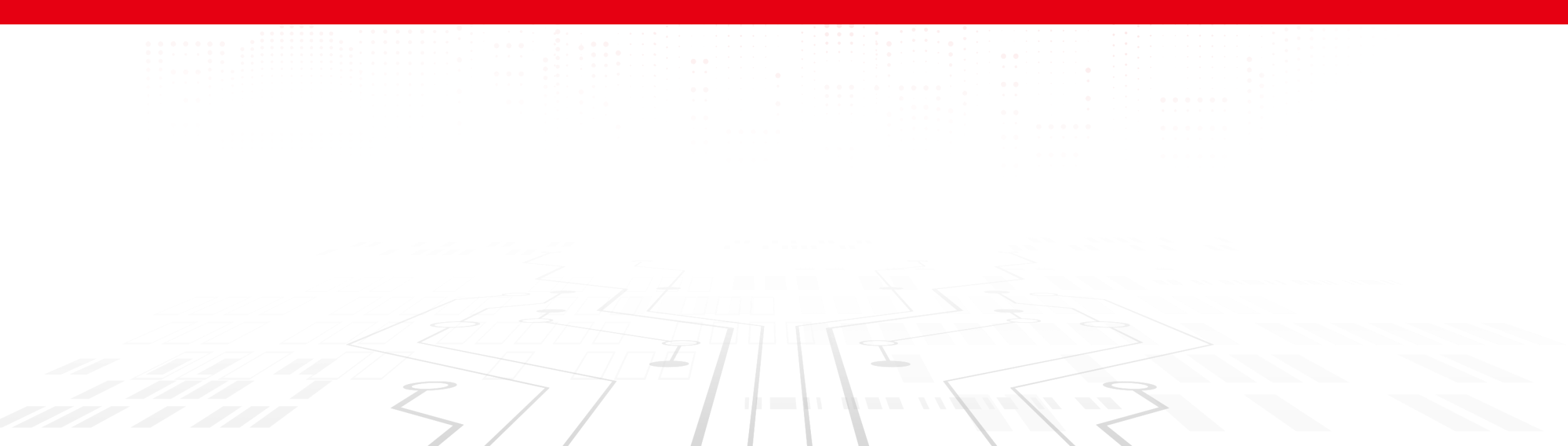

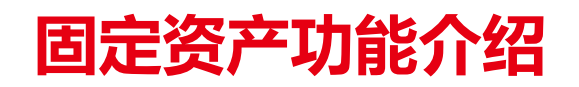

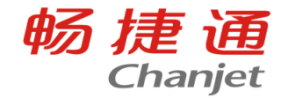

#### 版本区别: T+软件包普及版不支持固定资产模块 T+online在17.0版本更新补丁后支持固定资产 T+专业版另外支持周转材料和无形资产

| 资产分类     |           |      |        |       |       | 0 | ) |
|----------|-----------|------|--------|-------|-------|---|---|
| 上张 下张 保祥 | 字 保存新增 设置 | 髶 退出 |        |       |       |   |   |
| * 资产分类编码 |           | *    | 资产分类名和 | \$    |       |   |   |
| 上级分类     | *         |      | * 资产属物 | ŧ     |       | ~ |   |
| 默认计量单位   | ~         | 默认   | 折旧/摊销  |       |       | ~ |   |
| 默认使用年限   | 0 年 0 月   | 默    | 认净残值率9 | 6 0.0 | 00000 | ≣ |   |
| 默认抵扣进项税  | ✓         | 默    | 认进项税率9 | 6 13  |       | ≣ |   |
| * 卡片样式   | ~         |      |        |       |       |   |   |
| - 图标     | 样式谷       | 马称   |        |       |       |   |   |
|          | 递延通用 (周转材 | 料适用) |        |       |       |   |   |
|          | 摊销通用 (无形资 | 产适用) |        |       |       |   |   |
|          | 折旧简化 (固定资 | 产适用) |        |       |       |   |   |
| 統工网は     | 折旧通用 (固定资 | 产适用) |        |       |       |   |   |
| □□元園万    | 全模糊匹配 💙   | 全部   |        | .:    |       |   |   |

•

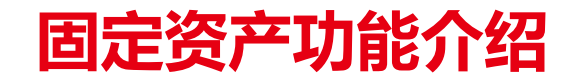

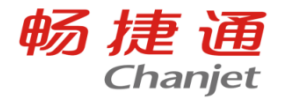

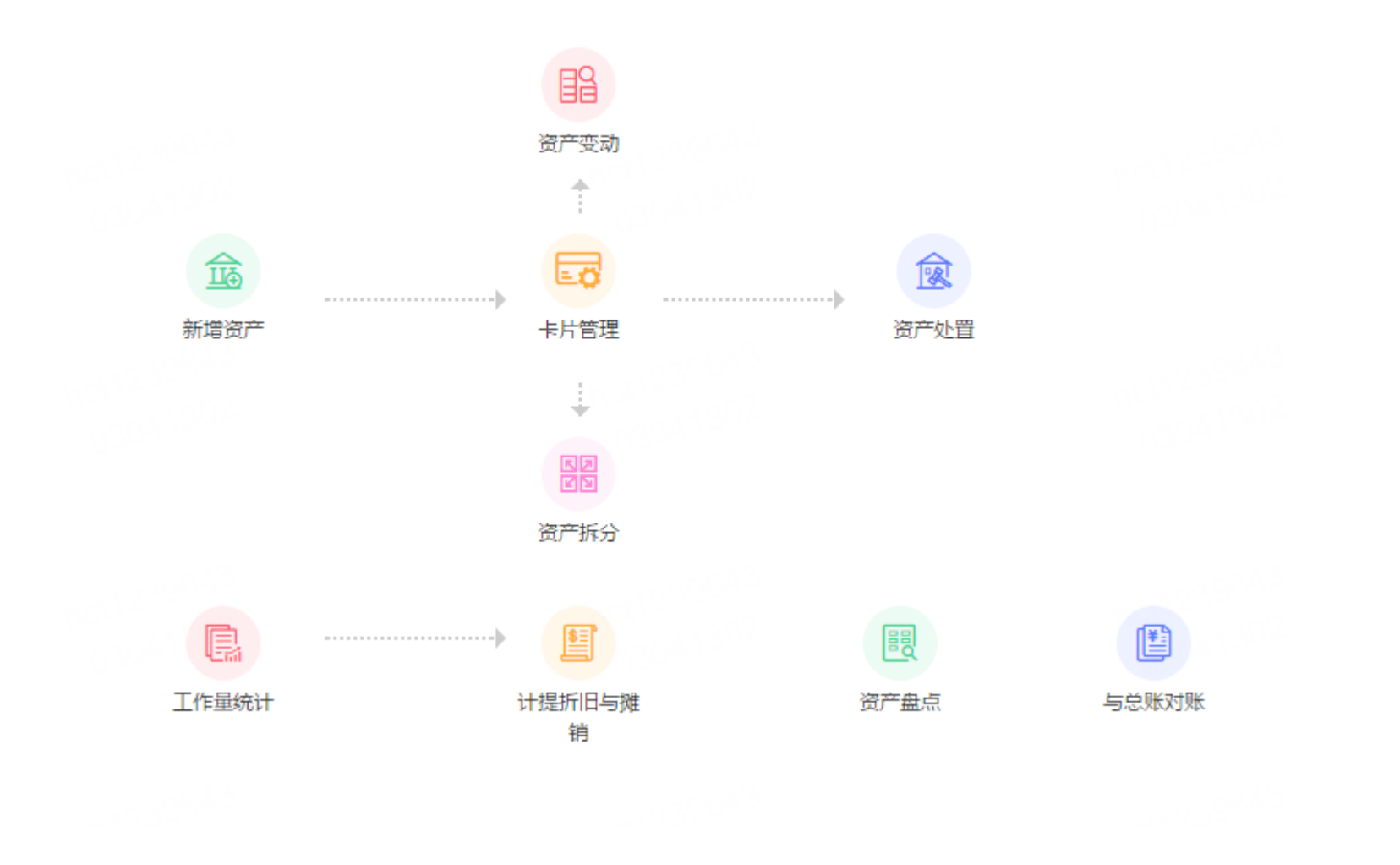

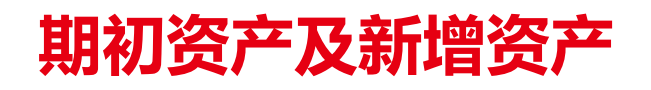

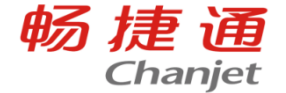

## 期初资产卡片:使用软件之前已经存在的资产信息。 同时总账科目期初,固定资产等科目和累计折旧科目也应该录入对应且相同数值的资产金额及折旧金额。

功能启用

| 国内 出納管理 | 初始化   | 期初余额     | 期初单据    |
|---------|-------|----------|---------|
| 基础设置    | 初始化导航 | 库存期初余额   | 期初销货单   |
| ◎ 基础设置  |       | 往来期初余额   | 期初进货单   |
| □ 系统管理  | 期初同步  | 现金银行期初余额 | 期初暂估入库单 |
|         | 期初对账  | 科目期初余额   | 期初销售出库单 |
| ① 协同办公  |       | 现金流量期初   |         |
|         |       | 银行对账期初   |         |
| G 初始化 🧲 |       | 期初资产卡片   |         |
| ТОРФШ   |       | 薪资期初余额   |         |

| 序号 | 功能     | 启用 | 启用会计期间  |   |
|----|--------|----|---------|---|
| 17 | 派工管理   |    | 2023.03 | * |
| 18 | 质检管理   |    | 2023.03 |   |
| 19 | 合并报表   |    | 2023.03 |   |
| 20 | 总账     |    | 2022.11 |   |
| 21 | 合伙人管理  |    | 2023.03 |   |
| 22 | 多公司管理  |    | 2022.11 |   |
| 23 | T-UFO  |    | 2022.11 |   |
| 24 | 银企云联   |    | 2022.11 |   |
| 25 | 固定资产   |    | 2022.11 |   |
| 26 | 出纳管理   |    | 2022.11 |   |
| 27 | 薪资管理   |    | 2022.11 |   |
| 28 | 计件工资   |    | 2023.03 |   |
| 29 | 仓储物流工资 |    | 2023.03 | - |

# 期初资产及新增资产

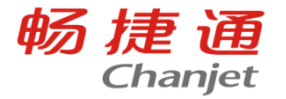

#### 期初资产卡片:使用软件之前已经存在的资产信息。<mark>以资产管理模块启用期间作为界限。</mark> 同时总账科目期初,固定资产等科目和累计折旧科目也应该录入对应且相同数值的资产金额及折旧金额。

| □□ <sup></sup> <del>双八號切下/1</del><br>増 → 保存 → 删除 放弃 复制 | ·····································  | 解封   联查 >   打印 > <b>更</b> 多 > |                            |                                |                                                                                               |
|--------------------------------------------------------|----------------------------------------|-------------------------------|----------------------------|--------------------------------|-----------------------------------------------------------------------------------------------|
| * 卡片日期 2022-10-31                                      | * 资产编码 01-01-0002                      | *资产名称期初资产                     | 规格型号                       | * 资产分类 01                      | *资产分类房屋 *资产属性固定资产                                                                             |
| 基本信息 附属设备 变动                                           | 折旧 处置 维护 图片                            |                               |                            |                                |                                                                                               |
| 使用信息                                                   |                                        |                               |                            |                                |                                                                                               |
| *数量<br>使用人<br>工作量单位<br>〇〇                              | 计量单位 O、<br>・増加方式 购入 Q、<br>累计工作量 0.00 日 | 存放位置 Q                        | 经济用途 O、<br>入账期间 2022.11 Q、 | * 使用状况 在用 Q<br>预计使用年限 20 年 0 月 | 多部门使用     * 使用部门     生产部     Q       已计提年限     10     年     0     月     预计工作总量     0.00     圖 |
| * 原值 10,000.00 III<br>* 预计净残值 300.00 IIII<br>折旧信息      | 抵扣进项税 🔲                                | 税率% 0 📟                       | 进项税额 0.00 📰                | 累计折旧 4,850.00 📰                | 净值 5,150.00 🔤 * 预计净残值率% 3.000000 🗐                                                            |
| 折旧 ✔<br>其他信息                                           | 折旧方法 年限平均法 💙                           | 计提方式 增加次月开始计提                 | . 提示<br>期初卡片的入账日期, 一定题     | <b>问服宝 ×</b>                   | ■ 单位折旧 0.00000000  ■                                                                          |
| 往来単位 O、                                                | 0.544                                  |                               |                            | · 施宁(0)                        |                                                                                               |
| 备注<br>* 打印次数 0                                         |                                        |                               |                            | *****(*)<br>*                  | 建卡人 hct123 建卡日期 📋                                                                             |

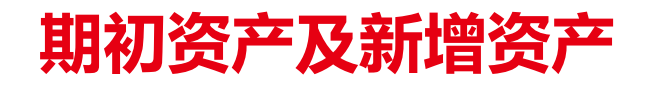

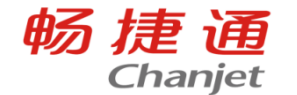

新增资产卡片:入账日期必须在资产启用日期后。

卡片日期、建卡日期及入账日期区别如下:

1.卡片日期: 要小于或等于入账日期;

2.建卡日期:自动取新增卡片时的登录日期,不可改,生成凭证是以建卡日期为单据日期去生成凭证;

3.入账日期:指资产生效日期,一般填购买资产的时间,跟计提折旧密切相关。

# 计提折旧与摊销

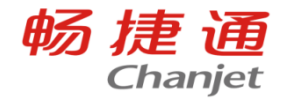

#### 卡片上勾选了"折旧"选项才需要进行计提折旧

| 我的桌面 资产分类 录入卡                   | 片_1 新增资产_1 录入卡   | 片_2 计提折旧与摊销 灵         | 入卡片_3 ×       |                |                |                     |
|---------------------------------|------------------|-----------------------|---------------|----------------|----------------|---------------------|
| 新增 <b>~ 保存~</b> 删除 放弃 复         | 制   变动 拆分 处置 封存  | 解封   联查 >   打印 > 更多 > |               |                |                |                     |
| *卡片日期 <mark>2023-03-04</mark> 🛅 | *资产编码 01-0房-0012 | *资产名称                 | 规格型号          | * 资产分类 01      | *资产分类 房屋       | *资产属性 固定资产          |
| 卡片唯—码                           | 生凭证              | 公共表头备注                | 固定809         | 固定 测试          | 原值             |                     |
| 基本信息 附属设备 变动                    | 折旧 处置 维护 图片      |                       |               |                |                |                     |
| 使用信息                            |                  |                       |               |                |                |                     |
| * 数量 1.00 📰                     | 计量单位 Q、          | 存放位置                  | 经济用途 Q、       | * 使用状况在用 Q、    | 多部门使用 🗌        | * 使用部门              |
| 使用人の、                           | * 增加方式 O、        | * 入账日期 2023-03-04 🛗   | 入账期间 2023.3 Q | 预计使用年限 0 年 0 月 | 已计提年限 0 年 0 月  | 预计工作总量 0.00         |
| 工作量单位                           | 累计工作量 0.00 🗐     |                       |               |                |                |                     |
| 价值信息                            |                  |                       |               |                |                |                     |
| * 原值                            | 抵扣进项税 🗌          | 税率% 0 🔚               | 进项税额 0.00 📰   | 累计折旧 0.00 🔳    | 净值 0.00 🔜      | *预计净残值率% 3.000000 📰 |
| *预计净残值 0.00                     |                  |                       |               |                |                |                     |
| 折旧信息                            |                  |                       |               |                |                |                     |
| 折旧 🗹                            | 折旧方法 年限平均法 🗸 🗸   | 计提方式 增加次月开始计提         | ✔ 月折旧率 0.0000 | 同月折旧额 0.00     | 单位折旧 0.0000000 |                     |
|                                 |                  |                       |               |                |                |                     |
| 序列号                             | 项目の、             | 往来単位                  | 资产套号          | 间/座数           |                |                     |
| 建卡信息<br>                        |                  |                       |               |                |                |                     |
| 备注                              |                  |                       | 封存            | 生成凭证 否 🗸 🗸     | 来源単据           | 来源单号                |
| 建卡人 何承涛                         | 建卡日期             | * 打印次数 0              |               |                |                |                     |

# 计提折旧与摊销

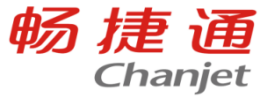

点击快速计提即可计提折旧,双击计提数据可查看折旧清单,在折旧清单内可以对本月计提数据进行修改。

#### 注:

修改了本月计提数据,下次计提就会按照修改后的数据计提了。(例如12月本月折旧改成900,下个期间折旧自动带出的就是900)

生成凭证的标记代表的是该期间的折旧清单是否生成了凭证,生成凭证在【总账】-【单据生成凭证】中选择【折旧/摊销清单】生成,生成凭证后标记显示为"是"

| 我的桌面    | i iti  | 提折旧与摊      | 销 ×  |         |                    |     |    |    |        |  |  |
|---------|--------|------------|------|---------|--------------------|-----|----|----|--------|--|--|
| 快速计提    | 新增     | 曾 删除       | 查找   | 栏目      | 打印Y                | 导出  | 退出 |    |        |  |  |
| 〇 単     | 据日期:   | 2023-3-1   |      |         | <b>□ -</b> 2023-3- | -31 |    | ÷. | 自定义 🖌  |  |  |
| ● 计提期间: |        |            |      |         |                    |     |    |    |        |  |  |
|         |        |            |      |         |                    |     |    |    |        |  |  |
| 序号      |        | 计提期间       | 单    | 据日期     | 生成凭                | ίĒ  | 备注 |    | 制单人    |  |  |
| 1       |        | 2022.11    | 2022 | 2-11-30 | 否                  |     |    |    | hct123 |  |  |
| 2       |        |            |      |         |                    |     |    |    |        |  |  |
| 3       |        |            |      |         |                    |     |    |    |        |  |  |
| 折旧      | 3/摊销清鸟 | <b>a</b> × |      |         |                    |     |    |    |        |  |  |

新増 保存 \* 删除 放弃 草稿 | 刷新 | 联直 \* 设置 \* | 打印 \*

\* 计提期间 2022.12

我的桌面 计提折旧与摊

\* 单据日期 2022-12-31

生成凭证 否

**明细页** 汇总页

| 序号 | 资产编码       | 资产名称 | 规格型号 | 原值         | 期初累计折旧/摊销 | *本月折旧/摊销 | 月折旧率/摊销率 | 期末累计折旧/摊销 |
|----|------------|------|------|------------|-----------|----------|----------|-----------|
| 1  | 01-01-0001 | 厂房   |      | 200,000.00 | 0.00      | 900 📰    | 0.0040   | 808.33    |
| 2  |            |      |      |            |           |          |          |           |
| 3  |            |      |      |            |           |          |          |           |
| 4  |            |      |      |            |           |          |          |           |

# 计提折旧与摊销

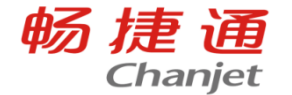

#### 点击快速计提后提示数据不存在,说明存在长时间未进行计提。

因为计提是按期间顺序进行计提的,所以在启用固定资产模块后每一个期间都需要计提,即使没有资产也需要做空计提。

当出现"数据不存在"的提示时,可以<mark>在查询条件计提期间处不选择数据,然后点击查询</mark>,可以查看到计提到哪 个期间了,然后再继续计提即可。

| 我的舅 | 面;   | 十提折旧与摊销     | ij×   |               |      |       |        |       | Q [] × |
|-----|------|-------------|-------|---------------|------|-------|--------|-------|--------|
| 快速计 | 提 新  | 増 删除        | 查找 栏目 | 打印 🖌 🛛 导出     | 出 退出 |       |        |       |        |
|     | 单据日期 | 月: 2023-3-1 | Ē     | i - 2023-3-31 |      | 自定义 🗸 |        |       | 查询     |
| ۲   | 计提期间 |             |       | v -           |      | ~     |        |       | 🗌 一行四项 |
|     |      |             |       |               |      |       | ≫展开    | 更多条件  |        |
| 序号  |      | 计提期间        | 单据日期  | 生成凭证          | 备注   | 制单人   |        |       |        |
| 1   |      |             |       |               |      |       |        |       |        |
| 2   |      |             |       |               |      |       | 1 提示   |       |        |
| 3   |      |             |       |               |      |       | 数据不存在! |       |        |
| 4   |      |             |       |               |      |       |        |       |        |
| 5   |      |             |       |               |      |       |        |       |        |
| 6   |      |             |       |               |      |       |        | 确定(O) |        |
| 7   |      |             |       |               |      |       |        |       |        |
| 8   |      |             |       |               |      |       |        |       |        |
| 9   |      |             |       |               |      |       |        |       |        |
| 10  |      |             |       |               |      |       |        |       |        |

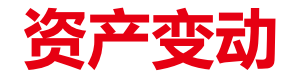

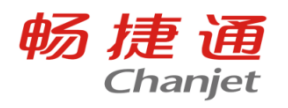

| 可变动内容如图         |
|-----------------|
| 原值、累计折旧变动单可生成凭证 |
| 可同时选择1-3项变动内容   |
| 是否折旧变动在使用状况中    |
|                 |

| 变动内容选择 |              |    | 0  | × |
|--------|--------------|----|----|---|
|        |              |    |    |   |
|        | □原值          |    |    |   |
|        | □ 累计折旧/摊销    |    |    |   |
|        | □ 数量         |    |    |   |
|        | □ 资产分类       |    |    |   |
|        | 🗌 预计净残值 (率)  |    |    |   |
|        | □ 折旧/摊销方法    |    |    |   |
|        | 🗌 预计使用年限 (月) |    |    |   |
|        | □ 预计工作总量     |    |    |   |
|        | □ 存放位置       |    |    |   |
|        | 🗌 使用部门       |    |    |   |
|        | □ 管理部门       |    |    |   |
|        | □ 使用人        |    |    |   |
|        | □ 使用状况       |    |    |   |
|        | 🗌 进项税额       |    |    | - |
|        |              | 确定 | 取消 |   |

\_\_\_\_

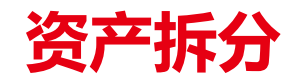

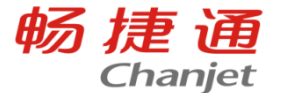

用于对资产进行数量拆分或结构拆分。比如,将10台电脑拆分为数量为2和数量8的两份,或将1台 电脑拆分为1台主机和1台显示器。

当一张资产卡片部分发生变动或部分需要清理时,可先对资产进行拆分。

数量大于1的资产可按数量进行拆分,系统会自动根据表头数量生成对应数量的表体行; 数量大于1的资产也可不按数量进行拆分,由用户决定拆成几份。

| 我的 | 桌面 计提折      | 日与摊销 打                 | 们日/摊销清单  | 资产卡片 资产拆分 ×         |            |        |              |       |           |            |               |      |               |      |
|----|-------------|------------------------|----------|---------------------|------------|--------|--------------|-------|-----------|------------|---------------|------|---------------|------|
| 新增 | 保存~ 删除      | <b>於</b> 於齐 <b>草</b> 稿 | 刷新  联重   | ā▼ 设置▼ │ 打印▼        |            |        |              |       |           |            |               |      |               |      |
|    | * 单据日期 2023 | -03-04                 | * 单据编号 A | S-2023-03-0001 拆分原因 |            | * 资产编码 | 3 01-01-0001 | 资产    | 名称 厂房     | 邦          | 1格型号          | 0304 | 数量 1          | 单据保存 |
|    | 计量单位        |                        | 按数量拆分    | 原值                  | 200,000.00 | 本月计损   |              | * 本月折 | ⊟/ 900.00 | 累计折        | 旧/摊销 3,600.00 |      | 净值 196,400.00 |      |
|    |             |                        |          |                     |            |        |              |       |           |            |               |      |               |      |
| 序号 | *资产编码       | *资产名称                  | 规格型号     | 计提方式                | *数量        | *计量单位  | *原值          | *进项税额 | *累计折旧/摊销  | 净值         | 卡片日期          |      |               |      |
|    | 01-01-0002  | 01-01-0002             |          | 增加次月开始计提            | 1          | 瓶      | 199,000.00   | 0.00  | 3,582.00  | 195,418.00 | 2022-11-14    |      |               |      |
| 2  | 01-01-0003  | 01-01-0003             |          | 增加次月开始计提            | 1          | 瓶      | 1,000.00     | 0.00  | 18.00     | 982.00     | 2022-11-14    |      |               |      |
| 3  |             |                        |          |                     |            |        |              |       |           |            |               |      |               |      |
| 4  |             |                        |          |                     |            |        |              |       |           |            |               |      |               |      |
| 5  |             |                        |          |                     |            |        |              |       |           |            |               |      |               |      |

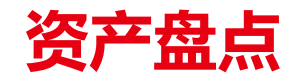

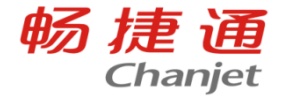

Ð,

Ð,

Ð,

Ð,

Ð,

Ð,

取消

确定

○按资产分类盘点

○按使用部门盘点

○按管理部门盘点

按使用人盘点

○按存放位置盘点

○按使用状况盘点

滤设

资产盘点是用于盘点资产的数量、存放位置、使用部门、管理部门、使用人 按全部资产、资产属性、资产分类、使用部门、管理部门、使用人、存放位置、使用状况进行盘 点,系统自动按盘点方式和盘点范围提取资产 盘点单差异界面可显示,盘盈、盘亏、不符,账实相符时,显示空 盘点设置 0 X 注: T+资产管理中的盘点单仅限于对资产的盘点数记录。 Ť \*单据日期 2023-03-04 盘点设置 如果资产有盘亏,需要填制资产处置单,对盘亏的资产处置。 按全部资产盘点 ○按资产屋件盘点 Ð, 掉

如果有盘盈,新增一张资产卡片。

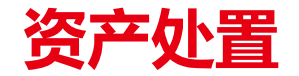

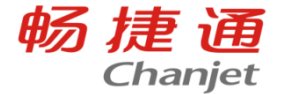

## 用于处置资产并记录清理收入、清理支出、相关税费等信息。

对于减少当月仍要计提折旧的资产,如果处置业务发生在计提折旧之前,有两种做法可供选择:

- 1、在处置单上计提折旧;
- 2、计提折旧以后再处置。

| 我的桌面 计提折旧与摊销      | 折旧/摊销清单 选项        | <b>设置</b> 单据生凭证         | 资产处置* × |      |  |
|-------------------|-------------------|-------------------------|---------|------|--|
| 新增 保存 > 删除 放弃     | 草稿   刷新   联査 > 设置 | 置~   打印~                |         |      |  |
| * 单据日期 2023-03-04 | * 单据编号 AR-2023-03 | )3-0001 <u>处置</u> 方式 出創 | ŧ       | 生成凭证 |  |

| 序号       | *资产编码      | 资产名称       | 规格型号 | 数量 | 计量单位 | 原值         | 本月计提     | 本月折旧/摊销 | 累计折旧/摊销  | 净值         | *处置方式 | 清理收入 | 清理费用 |
|----------|------------|------------|------|----|------|------------|----------|---------|----------|------------|-------|------|------|
| <u>0</u> | 01-01-0002 | 01-01-0002 |      | 1  | 瓶    | 199,000.00 | *        | 0.00    | 3,582.00 | 195,418.00 | 出售    | 0.00 | 0.00 |
|          |            |            |      |    |      |            | 否 ^      |         |          |            |       |      |      |
|          |            |            |      |    |      |            | 是 🗸      |         |          |            |       |      |      |
|          |            |            |      |    |      |            | 是        | J       |          |            |       |      |      |
|          |            |            |      |    |      |            | A302001  |         |          |            |       |      |      |
|          |            |            |      |    |      |            | 10004130 |         |          |            |       |      |      |
|          |            |            |      |    |      |            |          |         |          |            |       |      |      |
|          |            |            |      |    |      |            |          |         |          |            |       |      |      |
|          |            |            |      |    |      |            | 0.000    |         |          |            |       |      |      |
|          |            |            |      |    |      |            | 1001000  |         |          |            |       |      |      |
| 11       |            |            |      |    |      |            |          |         |          |            |       |      |      |
|          |            |            |      |    |      |            |          |         |          |            |       |      |      |

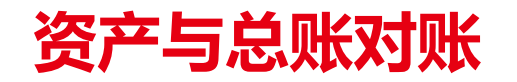

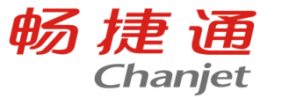

对账规则:以总账科目设置为基础,固定资产数据和总账凭证进行对比。<mark>对账不平不影响财务结</mark> 账

固定资产与总账对账不平,可以按以下情况排查:

1.科目设置有问题:在左侧点击【总账】-【科目设置】功能中【资产科目】和【累计折旧/摊销科目】这两个科目类别里扩展设置中各属性对应的科目与生成凭证上的科目一致;

**2.**期初总账和资产账就对账不平:在左侧【系统管理】-【初始化】-【期初同步】功能中对资产的 期初进行同步;

**3.**在资产管理中录入了卡片或者计提了折旧,但没有生成凭证,也没有在总账中手工录入新增卡 片或计提折旧的凭证;或者修改了生成的凭证数据。

4.手工在总账中录入了新增卡片或计提折旧的凭证,但没有在资产管理中新增卡片或计提折旧。

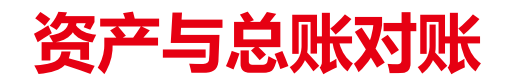

## 科目设置检查:

因为资产与总账对账是根据科目设置中设置的科目进行对账的,所以卡片相关的凭证必须要和科目设置中的科目保持一致。我们可以将扩展设置中的科目全部清空,只在科目设置页面统一设置一个科目,这样可以根据对账结果快速判断科目设置是否有异常,设置好后重新查询资产与总账对账结果,如果一致,则科目设置有错误,如果不一致,则考虑还有其他可能性。

|    | mm F. Transmentation as a research of the sector of the sector of the se |           |        |           |      |  |  |  |  |  |  |  |
|----|----------------------------------------------------------------------------------------------------|-----------|--------|-----------|------|--|--|--|--|--|--|--|
| チ  | 的桌面 期初对账 凭证单据                                                                                                    | 对照表 未生成   | 凭证检查   | 凭证管理 科目设置 | i ×  |  |  |  |  |  |  |  |
| 保存 | 保存退出                                                                                                    |           |        |           |      |  |  |  |  |  |  |  |
| 分组 | 分组: 全部  イ                                                                                                    |           |        |           |      |  |  |  |  |  |  |  |
| 枵  | 所属核算机构                                                                                                    | 类别        | 科目编码   | 科目名称      | 扩展设置 |  |  |  |  |  |  |  |
| 20 | 畅捷通信息技术股份有限公司                                                                                                    | 费用科目      | 110101 | 股票        | 设置   |  |  |  |  |  |  |  |
| 21 | 畅捷通信息技术股份有限公司                                                                                                    | 其他应收科目    | 122101 | 1         | 设置   |  |  |  |  |  |  |  |
| 22 | 畅捷通信息技术股份有限公司                                                                                                    | 其他应付科目    | 100104 | 水电费       | 设置   |  |  |  |  |  |  |  |
| 23 | 畅捷通信息技术股份有限公司                                                                                                    | 其他应收对方科目  |        |           | 设置   |  |  |  |  |  |  |  |
| 24 | 畅捷通信息技术股份有限公司                                                                                                    | 其他应付对方科目  | 1002   | 银行存款      | 设置   |  |  |  |  |  |  |  |
| 25 | 畅捷通信息技术股份有限公司                                                                                                    | 现金折扣科目    | 560304 | 现金折扣      | 设置   |  |  |  |  |  |  |  |
| 26 | 畅捷通信息技术股份有限公司                                                                                                    | 汇兑损益科目    |        |           | 设置   |  |  |  |  |  |  |  |
| 27 | 畅捷通信息技术股份有限公司                                                                                                    | 资产科目      |        |           | 设置   |  |  |  |  |  |  |  |
| 28 | 畅捷通信息技术股份有限公司                                                                                                    | 资产对方科目    | 112201 | 应收账款      | 设置   |  |  |  |  |  |  |  |
| 29 | 畅捷通信息技术股份有限公司                                                                                                    | 累计折旧/摊销科目 |        |           | 设置   |  |  |  |  |  |  |  |
| 30 | 畅捷通信息技术股份有限公司                                                                                                    | 折旧/摊销对方科目 |        |           | 设置   |  |  |  |  |  |  |  |
| 31 | 畅捷通信息技术股份有限公司                                                                                                    | 结算科目      | 122101 | 1         | 设置   |  |  |  |  |  |  |  |
| 32 | 畅捷通信息技术股份有限公司                                                                                                    | 成本费用科目    |        |           | 设置   |  |  |  |  |  |  |  |
| 33 | 畅捷通信息技术股份有限公司                                                                                                    | 应付职工薪酬科目  | 221101 | 应付职工工资    | 设置   |  |  |  |  |  |  |  |

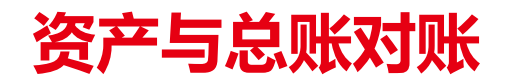

期初总账和资产核对:

依次点击【初始化】-【期初对账】,选择【资产期初对账】,通过此界面,可判断期初金额是否 一致。

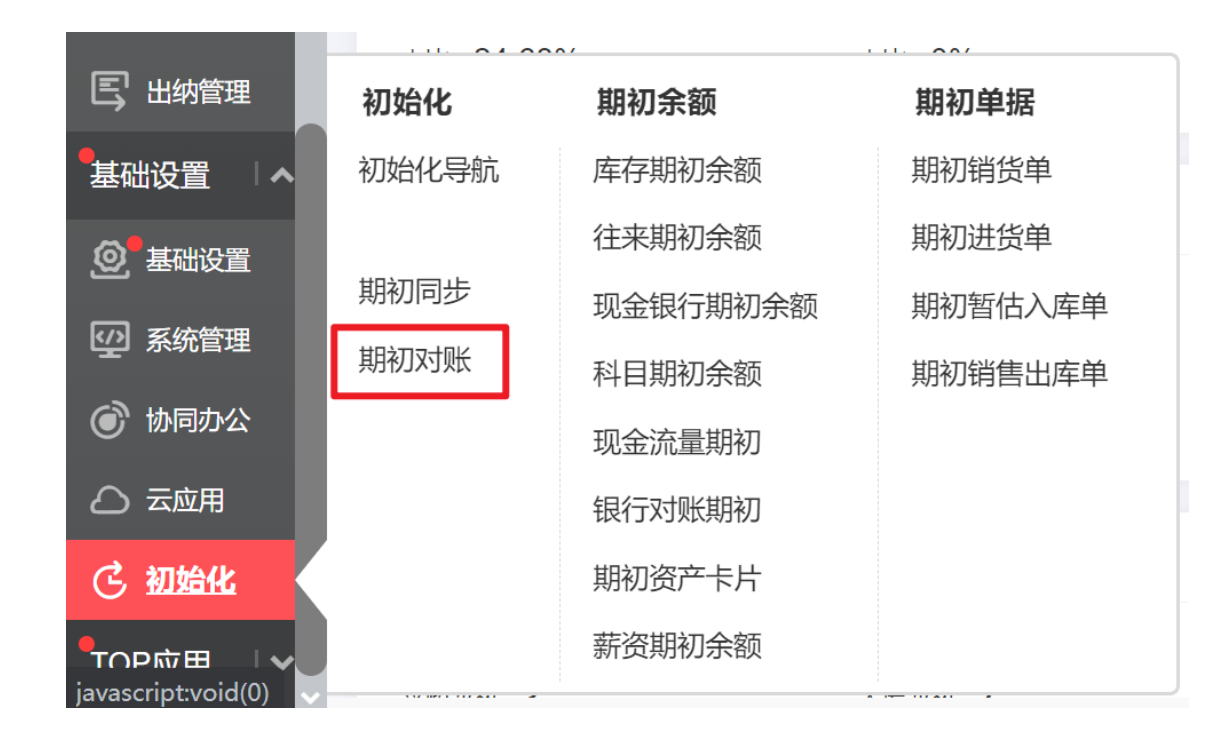

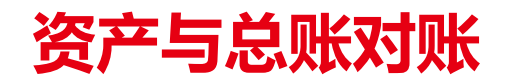

期初总账和资产核对:

依次点击【初始化】-【期初对账】,选择【资产期初对账】,通过此界面,可判断期初金额是否一致。有差额的话就要根据差额修改数据,总账数据有异常需要反结账到期初修改科目期初余额,资产卡片数据有异常需要将相关凭证,折旧清单,都删除,然后将错误卡片删除,在初始化,期初资产卡片中录入正确数据。

| 现金 | 眼行对账 业务往知 | 来对账 库存期初双 | 胡米 暂估入库期初 | 11对账 资产期 | 初对账  |           |
|----|-----------|-----------|-----------|----------|------|-----------|
| 序号 | 价值类型      | 资产属性      | 资产余额      | 总账科目名称   | 总账余额 | 差额        |
| 1  | 原值        | 固定资产      | 10,000.00 | 固定资产     |      | 10,000.00 |
| 2  | 累计折旧/摊销   | 固定资产      | 40.42     | 累计折旧     |      | 40.42     |

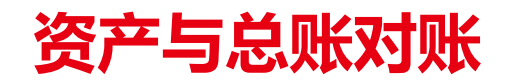

期初总账和资产核对:

若【总账余额】无金额,说明期初资产卡片信息未同步到财务中,此时可以通过【初始化】的 【期初同步】功能,选择【资产期初余额】,进行【科目设置】定义好对应的对账科目后,选择 【同步到财务】;若【总账余额】少于【资产余额】,在同步时弹出的【被选中的期初将覆盖对 应的财务期初,是否继续】对话框中选择【是】进行同步;若【总账余额】大于【资产余额】, 则需要判断是否有未增加的期初资产卡片导致,可以新增期初资产卡片重新同步。

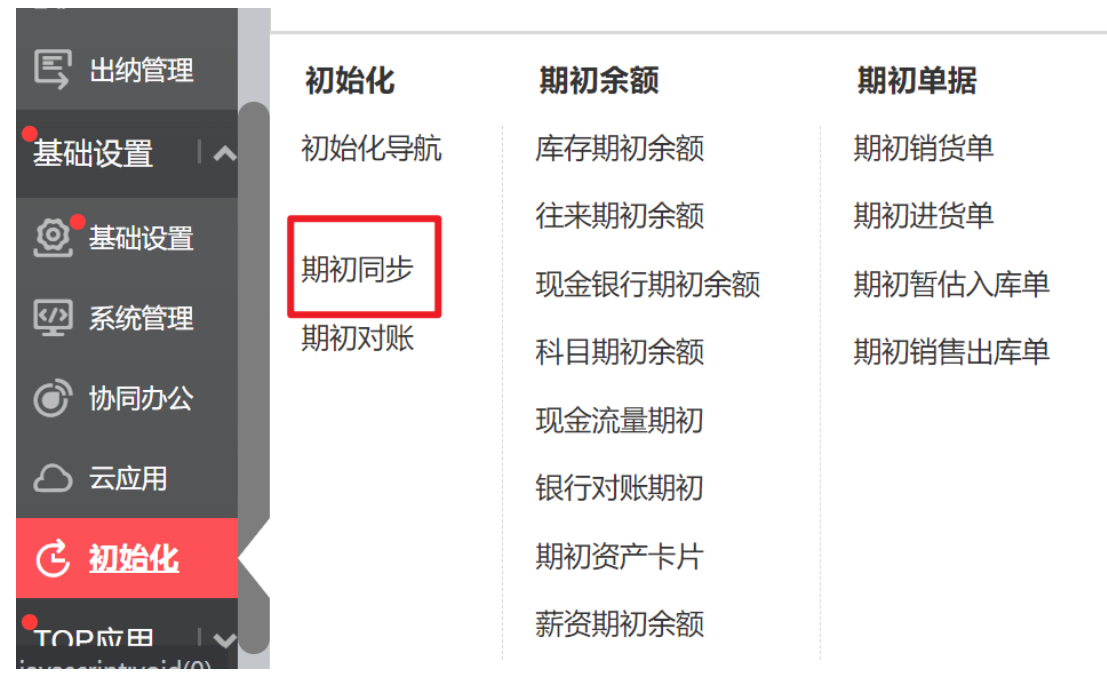

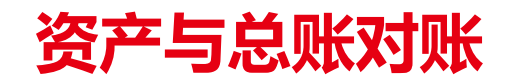

## 生成凭证检查:

# 通过【总账】的【未生成凭证检查】功能过滤查询未生成凭证单据,判断是否有在资产管理中录入了卡片或者计提了折旧,但没有生成凭证,也没有在总账中手工录入新增卡片或计提折旧的凭证的情况,再通过【总账】的【单据生凭证】功能将这些单据生成凭证。

| 新商贸 🛛 🗸 🗸   | 日常业务      | 期末处理   | 财务账表     |     |          |      |                 |               |            |                 |
|-------------|-----------|--------|----------|-----|----------|------|-----------------|---------------|------------|-----------------|
| 智能供应链↓      | 填制凭证      | 自定义结转  | 科目总账 明细账 | 我的桌 | 面 期初对账   | 凭证单据 | 对照表 未生成的        | <b>毛证检查</b> × |            |                 |
|             | 凭证管理      | 汇兑损益结转 | 科目日记账    | 查 " | □ 日 打印 ∨ | ┛╘╢╸ | ■ 发送邮件 〇        | 刷新 🐼 退出       |            |                 |
| 新生产         | 记账        | 期间损益结转 | 科目多栏账    |     |          |      |                 |               |            |                 |
| 质量管理 🛛 🗸    |           | 凭证整理   | 科目余额表    |     |          |      |                 |               | ;          | <b>未生成凭证检</b> 语 |
| 智能财税  「へ、」  | 科目设置      | 数据扫描仪  | 科目日报表    | 序号  | 单据类型     | 业务类型 | 单据编号            | 单据日期          | 单据金额       | 单据本币金额          |
|             | 摘要设置      | 经营驾驶舱  | 科目汇总表    | 1   | 折旧/摊销清单  |      | DA-2023-01-01   | 2023-01-31    | 69,358.40  | 69,358.40       |
| 5 往来现金      | 单据生凭证     |        |          | 2   | 折旧/摊销清单  |      | DA-2023-02-01   | 2023-02-28    | 69,398.82  | 69,398.82       |
| 品 费用管理      | 收入成本配比结转  |        | 辅助总账 明细账 | 3   | 处置单      |      | AR-2023-02-0001 | 2023-02-16    | 23.00      | 23.00           |
| 品 银企云联      | 凭证单据对照表   |        | 辅助多栏账    | 4   | 资产卡片     |      | 01-08-0001      | 2023-02-04    | 2,200.00   | 2,000.00        |
|             | 已生成凭证查询   |        | 辅助余额表    | 5   | 资产卡片     |      | 01-0房-0006      | 2023-01-31    | 1,000.00   | 1,000.00        |
| 56 小物放用     | 土生成任证检查   |        |          | 6   | 资产卡片     |      | 01-0房-0007      | 2023-02-02    | 500,000.00 | 500,000.00      |
| 王] 发票管理     | 木土成元竝位旦   |        | 白完义阳细表   | 7   |          |      |                 |               |            |                 |
|             |           |        |          | 8   |          |      |                 |               |            |                 |
|             | 自动生凭证     |        | 自定义账表    | 9   |          |      |                 |               |            |                 |
| 。<br>原T-UFO | 自动生凭证结果查询 |        |          |     |          |      |                 |               |            |                 |

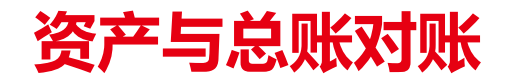

## 差异凭证检查:

## 进入【总账】的【凭证管理】,通过【差异凭证】条件,选择【是】进行过滤查询。差异凭证一 般是由于在单据生成凭证过程中,修改了凭证摘要、金额和科目等情况下自动生成,查询出已有 的差异凭证后可以双击对应的凭证进入凭证界面。

| 亘找       |   |                                    | Ø      |
|----------|---|------------------------------------|--------|
| ∠ □      |   | • 机构: 畅捷通信息技术股份有限公司;               |        |
| 公共方案     | ^ | 凭证类别:                              |        |
| 系统方案     |   | 凭证编号: -                            |        |
| 个人方案     | ^ | 期间日期                               |        |
|          |   | ○ *制单日期: 2023-03-07 箇 - 2023-03-07 |        |
| 系统方案(默认) |   | •                                  | ~      |
|          |   | 来源类型:                              | ~      |
|          |   | 差异凭证:是                             | ~      |
|          |   | 记账状态:                              | ~      |
|          |   | 审核状态:                              | ~      |
|          |   | 制单人:                               | ~      |
| $\odot$  |   | 1                                  | 添加过滤条件 |

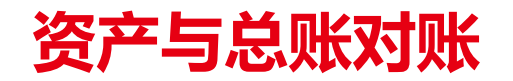

差异凭证检查:

## 在填制凭证界面可以点击【联查】下的【单据】按钮,跳转至【凭证单据对照表】界面,判断凭 证金额和单据金额是否有出入,制单期间是否不一致,从而进行修改。

| 我的                                                              | 我的桌面 凭证管理 填制凭证 × |                    |                |               |                 |      |    |            |                            |                |     |                    |    |     |                    |         |     |   |   |   |
|-----------------------------------------------------------------|------------------|--------------------|----------------|---------------|-----------------|------|----|------------|----------------------------|----------------|-----|--------------------|----|-----|--------------------|---------|-----|---|---|---|
| 新増╰                                                             | 保存~ 删除           | 放弃   审核   记账   流量  | 联査▼ 设          | 置▼│           | 打印              | ₽∨   | 更  | ≩ <b>∨</b> |                            |                |     |                    |    |     |                    |         |     |   |   |   |
| <ul> <li>・凭证类別 记账凭证</li> <li>・凭证编号 0001</li> <li>明細 </li> </ul> |                  | 明细账<br>辅助明细账<br>单据 |                |               | 记<br>2019-01-31 |      |    | 记          | <b>账凭</b><br><sup>附单</sup> | <b>证</b><br>据数 | 1   |                    |    |     | _                  |         |     |   |   |   |
| 序号                                                              | *摘要              | *科目名称              | 现金银行日训<br>核销明细 | 12<br>て<br>して | ц               | + 7. | 借方 | ,<br>百·    | +                          | 元              | 角分  | ל <mark>ן</mark> ז | 千百 | ī + | 贷<br>万 <sup></sup> | 方<br>千百 | i + | 元 | 角 | 分 |
| Ø                                                               | 计提折旧/摊销          | 管理费用-办公费           |                |               |                 |      |    | 4          | 4                          | 4              | 5 9 | )                  |    |     |                    |         |     |   |   |   |
| 2                                                               | 计提折旧/摊销          | 累计折旧               |                |               |                 |      |    |            |                            |                |     |                    |    |     |                    | 4       | 4   | 4 | 5 | 9 |
| 3                                                               |                  |                    |                |               |                 |      |    |            |                            |                |     |                    |    |     |                    |         |     |   |   |   |

| 我的桌面 | 凭证管理 填制凭证     | 凭证单据对照表     | ×    |
|------|---------------|-------------|------|
| 查询   | 🖶 打印 🗸 🛛 导出 🗸 | 🛃 发送邮件 📿 刷新 | 🛞 退出 |

| 任证苗   | :₽7; | 昭丰            |
|-------|------|---------------|
| ん 血手) | /白^: | 74 <b>4</b> × |

| 序号 | 制单日期       | 凭证字号   | 附单据数 | 金额     | 制单人 | 单据类型    | 业务类型 | 单据日期       | 单据编号          | 单据金额   |
|----|------------|--------|------|--------|-----|---------|------|------------|---------------|--------|
| 1  | 2019-02-28 | 记-0001 | 1    | 500.00 | 666 | 折旧/摊销清单 |      | 2019-02-28 | DA-2019-02-01 | 444.59 |
| 2  |            |        |      |        |     |         |      |            |               |        |
| 3  |            |        |      |        |     |         |      |            |               |        |
| 4  |            |        |      |        |     |         |      |            |               |        |
|    |            |        |      |        |     |         |      |            |               | 1      |

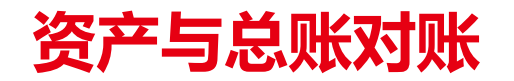

## 差异凭证检查:

## 也可以通过差异凭证与【科目设置】中【资产科目】、【资产对方科目】、【累计折旧/摊销科目】 和【折旧/摊销对方科目】及其扩展设置中的明细科目进行比对,判断是否修改了对账科目,导致 对账依据错误,若有此现象,可以修改相应凭证分录。

|    | 我的桌面 凭证管理 | 里 填制凭证 | 正 凭证单据对照表 | 科目设置 > | < |
|----|-----------|--------|-----------|--------|---|
| 保得 | 字 退出      |        |           |        |   |
| 分组 | 全部 🔻      |        |           |        |   |
| 序号 | 类别        | 科目编码   | 科目名称      | 扩展设置   |   |
| 14 | 预收科目      | 2203   | 预收账款      | 设置     |   |
| 15 | 现金科目      | 1001   | 库存现金      | 设置     |   |
| 16 | 银行科目      | 1002   | 银行存款      | 设置     |   |
| 17 | 日记账对方科目   |        |           | 设置     |   |
| 18 | 收入科目      |        |           | 设置     |   |
| 19 | 费用科目      |        |           | 设置     |   |
| 20 | 其他应收科目    | 1221   | 其他应收款     | 设置     |   |
| 21 | 其他应付科目    | 2241   | 其他应付款     | 设置     |   |
| 22 | 其他应收对方科目  | 1002   | 银行存款      | 设置     |   |
| 23 | 其他应付对方科目  | 1002   | 银行存款      | 设置     |   |
| 24 | 现金折扣科目    | 560304 | 现金折扣      | 设置     |   |
| 25 | 资产科目      |        |           | 设置     |   |
| 26 | 资产对方科目    |        |           | 设置     |   |
| 27 | 累计折旧/摊销科目 |        |           | 设置     |   |
| 28 | 折旧/摊销对方科目 |        |           | 设置     |   |
| 29 | 结算科目      |        |           | 设置     |   |

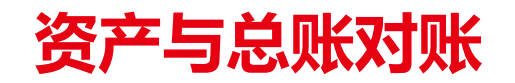

手工凭证检查:

依次点击【总账】-【凭证管理】,在查询条件界面维护相应的期间,再将【来源类型】设置为 【手工】,查看是否有手工在总账中录入了新增卡片或计提折旧的凭证,但没有在资产管理中新 增卡片或计提折旧的情况。

| 照表 未生成凭证  | 正检查 | 「 先 证 管理 X 」                       |          |
|-----------|-----|------------------------------------|----------|
| 账 操作 > 栏目 | 打印➤ | 导出 退出                              |          |
| 查找        |     |                                    | @ ×      |
| _ □~ □    |     | 期间日期                               | A        |
| 公共方案      | ^   | ○ *制单日期: 2023-03-07 箇 - 2023-03-07 |          |
| 系统方案      |     | ● ◆会计期间: 2022.05 ~ - 2022.10       | ¥        |
| 个人方案      | ^   | 来源类型: 手工                           | ¥        |
| 系统方案(默认)  |     | 差异凭证:                              | <u> </u> |
|           |     | 记账状态:                              | ~        |
|           |     | 审核状态:                              | ×        |
|           |     | 制单人:                               | ¥        |
|           |     | 摘要:                                | ~        |
|           |     | 科目编码:                              |          |
|           |     | 方向:                                | ~        |
| 0         |     | ூள்.<br>⊕}                         | ▼ 添加过滤条件 |
|           |     | 确定                                 | 取消       |

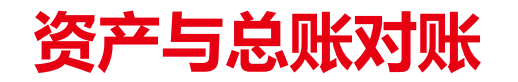

## 手工凭证检查:

## 在查询到相关凭证后,确认是否由此业务,再进入资产管理中录入相关卡片信息或计提折旧,使 其与总账保持一致。

| 我的桌前 | 面    | 期初对账   | 凭证单据                 | <b>対照</b> 表 | 未生成學       | 印版     | 凭证管理 ×     |        |         |              |              |            |    |
|------|------|--------|----------------------|-------------|------------|--------|------------|--------|---------|--------------|--------------|------------|----|
| 新增   | 审核   | 弃审     | 删除 查找                | 记账          | 操作♥ 栏目     | 1 打印∨  | 导出 退出      |        |         |              |              |            |    |
| * 机构 | : 畅捷 | €通信息技⊅ | 术股份有限公司;             |             |            | 凭证类别:  |            |        |         | ○ *制单日期: 2   | 2023-03-07 🗇 | 2023-03-07 | Ē  |
| 来源类  | 型: 크 | FΙ     |                      |             | ~          | 摘要:    |            |        | ~       | • * 会计期间: 20 | )22.05 🗸 ·   | 2023.10    | ~  |
|      |      |        |                      |             |            |        | *          | 展开更多条件 |         |              |              |            |    |
| 全部月  | ŧīE  | 待审核    | 待出纳签字                | 待记账         | 差异凭证       |        |            |        |         |              |              |            |    |
| 序号   |      |        | 机构 🔨                 |             | 制单日期 🔨     | 凭证字号 💊 | 凭证本币总金     | 摘要     | 科目编码    | 科目名称         | 辅助项          | 单价         |    |
| 1    |      | 畅捷通信   | 言息技术股份有限             | 议司          | 2022-07-14 | 记-0017 | 2.00       | 提现     | 160101  | 固定资产-固定      | 艾欧尼亚         |            |    |
| 2    |      | 畅捷通信   | 言息技术股份有限             | 议司          | 2022-07-14 | 记-0018 | 3.00       | 提现     | 160101  | 固定资产-固定      | 艾欧尼亚         |            |    |
| 3    |      | 畅捷通信   | 息技术股份有限公司 2022-07-14 |             | 记-0018     |        | 提现         | 160101 | 固定资产-固定 | 艾欧尼亚         |              |            |    |
| 4    |      | 畅捷通信   | 言息技术股份有限             | 议司          | 2022-09-15 | 记-0012 | 100,000.00 | 提现     | 160101  | 固定资产-固定      | 艾欧尼亚         |            | 10 |
| 5    |      | 畅捷通信   | 自息技术股份有限             | 议司          | 2022-10-19 | 记-0010 | 1,212.00   | 提现     | 160101  | 固定资产-固定      | 艾欧尼亚         |            |    |
| 6    |      | 畅捷通信   | 言息技术股份有限             | 公司          | 2022-12-16 | 记-0017 | 111.00     | 提现     | 160101  | 固定资产-固定      | 艾欧尼亚         | 111.00000  |    |
| 7    |      |        |                      |             |            |        |            |        |         |              |              |            |    |
| 8    |      |        |                      |             |            |        |            |        |         |              |              |            |    |

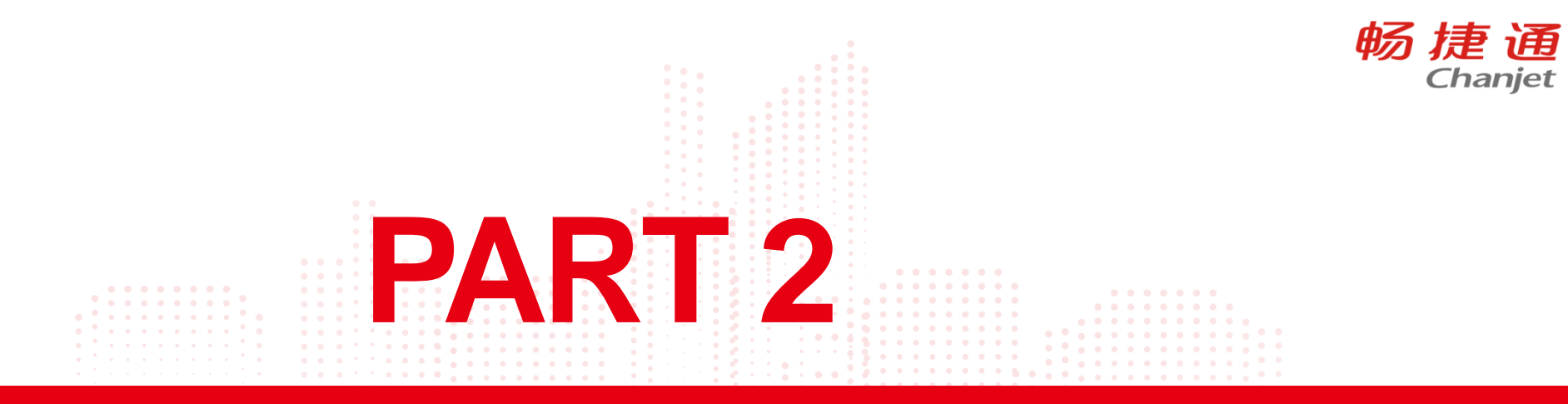

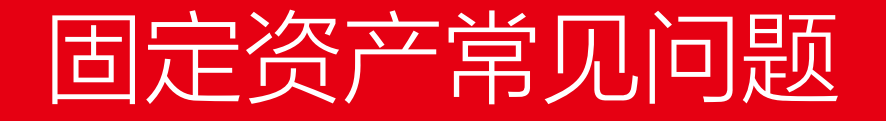

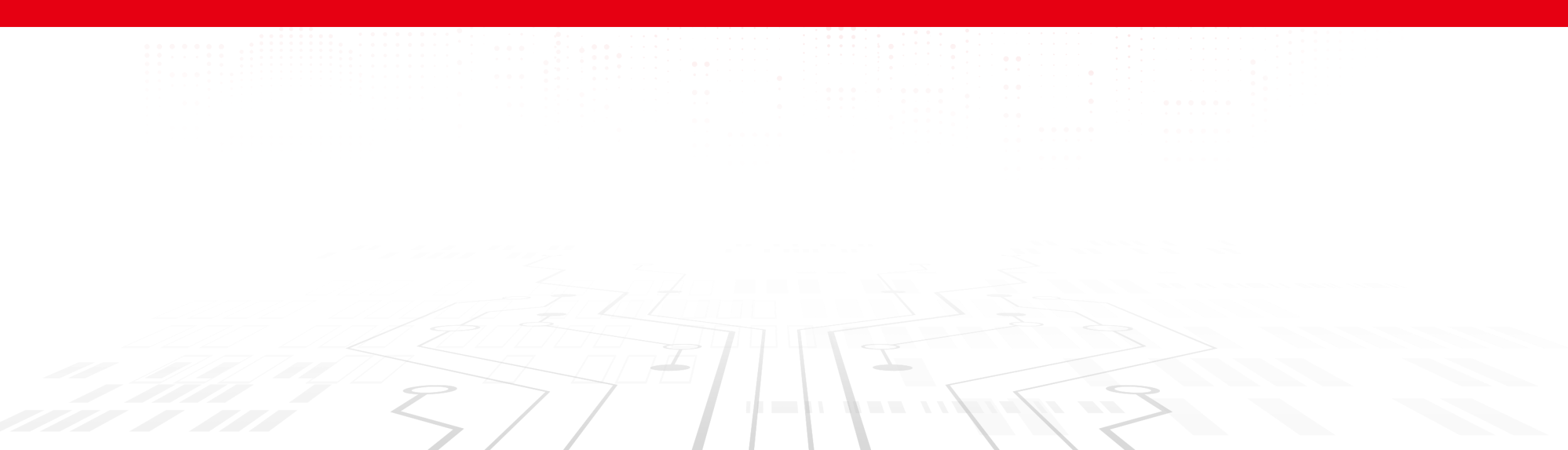

# 新增卡片提示你无此权限或数据不存在

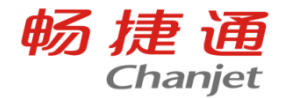

账套主管登陆了,固定资产新增卡片提示你无此权限或数据不存在,或者新增卡片等操作全置灰, 不可操作

出现此现象的一般是因为资产模块鉴权到期,或者是试用的资产模块试用期到了,需要先确定客 户的购买情况,或者和商务那边确认一下是不是卡号存在问题

# 固定资产反启用

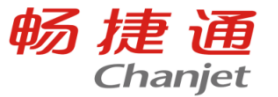

## 如果客户确认不需要资产管理数据了,先将资产管理生成的凭证删除了,再对账套数据库执行以

下脚本清空资产管理的数据后反启用资产管理模块,执行前请先备份好数据!

delete from AM Asset delete from AM Attachment delete from AM\_Maintain delete from AM UseDept delete from AM CheckRangeDetail delete from AM CheckDetail delete from AM CheckUseDept delete from AM CheckVoucher delete from AM OldCheckUseDept delete from AM DeprSummary delete from AM HandleVoucher delete from AM HandleVoucherChangeType delete from AM HandleVoucherDept delete from AM HandleVoucher b delete from AM SplitDetail delete from AM\_SplitVoucher delete from AM T SearchItem Ext delete from AM T SearchItemCtrlInfo Ext delete from AM AssetCheckQRDetail delete from AM\_AssetQRCode delete from AM AssetScanResult delete from AM AssetUniqueCodeSetti

# 时点状态和最终状态

卡片管理 ×

我的桌面资产分类

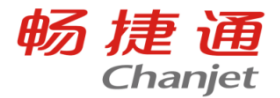

Q [] X

## 时点状态是按照查询条件的日期或期间,最终状态就是不受查询期间控制,所以在对账时要注意 这个条件

| 新増 | 删除 | 查找 | 变动 | 拆分 | 处置 | 封存 | 解封 | 生成唯一码 | 栏目 | 导出 | 打印╰ | 退出 |
|----|----|----|----|----|----|----|----|-------|----|----|-----|----|
|----|----|----|----|----|----|----|----|-------|----|----|-----|----|

| ۲   | 入账期间 | 月:          |     | v -                 |          | ~     | 卡片日期: | 请选择日期  | Ē          | - 请选择日期                      |      | 🗐 自定义 🗸    | 资产分类:      |            |            |           |            |       |   |
|-----|------|-------------|-----|---------------------|----------|-------|-------|--------|------------|------------------------------|------|------------|------------|------------|------------|-----------|------------|-------|---|
|     | 入账日期 | 明: 2023-3-4 |     | <b>□</b> - 2023-3-4 |          | 自定义 🗸 | 资产:   |        |            |                              |      |            | 存放位置:      |            |            |           |            |       |   |
| 使用語 | 彫门:  |             |     |                     |          |       | 折旧期间: |        |            | <ul> <li>✓ - 2022</li> </ul> | 2.07 | ~          | 卡片状态: 6    | 时点状态       |            |           |            | ~     |   |
| 折旧/ | 难销状态 | 5:          |     |                     |          | ~     |       |        |            |                              |      |            |            | 时点状态       |            |           |            |       |   |
|     |      |             |     |                     |          |       |       |        |            |                              |      |            |            | 最终状态       |            |           |            |       |   |
| 2   |      | 2022-04-30  | 房屋  | 01-01-0007          | 2        | 12    | 1.00  | 财务部    | 2023-03- 🙁 | 权起更多条件                       | 20年  | 1,000.00   | 1 000 00   |            |            |           |            |       | 是 |
| 3   |      | 2022-07-08  | 房屋  | 01-01-0009          | 11111111 |       | 1.00  | 销售部14  | 2022-07-08 | 20年                          | 1年9月 | 11,111.00  | 943.07     | 10,167.93  | 333.33     | 44.91     | 2022-07-08 | 44.91 | 是 |
| 4   |      | 2022-07-14  | 房屋  | 01-01-0010          | 11111111 |       | 1.00  | 艾欧尼亚11 | 2022-07-14 | 20年                          | 7月   | 11,111.00  | 314.37     | 10,796.63  | 333.33     | 44.91     | 2022-07-14 | 0.00  | 是 |
| 5   |      | 2022-08-01  | 房屋  | 01-01-0011          | 125125   |       | 1.00  | 销售部14  | 2022-08-01 | 20年                          | 6月   | 1,515.00   | 36.72      | 1,478.28   | 45.45      | 6.12      | 2022-08-01 | 0.00  | 是 |
| 6   |      | 2022-08-09  | 房屋  | 01-01-0012          | 测试       |       | 1.00  | 财务部    | 2022-08-09 | 20年                          | 6月   | 50,000.00  | 1,212.48   | 48,787.52  | 1,500.00   | 202.08    | 2022-08-09 | 0.00  | 是 |
| 7   |      | 2022-08-09  | 房屋  | 01-01-0013          | 0809     |       | 1.00  | 财务部    | 2022-08-09 | 20年                          | 6月   | 30,000.00  | 727.50     | 29,272.50  | 900.00     | 121.25    | 2022-08-09 | 0.00  | 是 |
| 8   |      | 2022-08-09  | 房屋  | 01-01-0014          | 05588    |       | 1.00  | 财务部    | 2022-08-09 | 20年                          | 6月   | 899,999.00 | 21,825.00  | 878,174.00 | 26,999.97  | 3,637.50  | 2022-08-09 | 0.00  | 是 |
| 9   |      | 2022-08-09  | 房屋  | 01-01-0015          | 05899    |       | 1.00  | 艾欧尼亚11 | 2022-08-09 | 20年                          | 6月   | 13,445.00  | 326.04     | 13,118.96  | 403.35     | 54.34     | 2022-08-09 | 0.00  | 是 |
| 10  |      | 2022-09-14  | 房屋  | 01-01-0016          | 1111111  |       | 1.00  | 艾欧尼亚11 | 2022-09-14 | 20年                          | 20年  | 1,111.00   | 1,111.00   | 0.00       | 0.00       |           | 2022-09-14 | 0.00  | 是 |
| 11  |      | 2022-09-24  | 房屋  | 01-01-0017          | 11112    |       | 1.00  | 艾欧尼亚11 | 2022-09-24 | 20年                          | 5月   | 12,121,21  | 244,949.50 | 11,876,26  | 363,636.36 | 48,989.90 | 2022-09-24 | 0.00  | 是 |
| 12  |      | 2022-09-26  | 房屋  | 01-01-0018          | 111      |       | 1.00  | 艾欧尼亚11 | 2022-09-26 | 20年                          | 5月   | 9,999.00   | 202.05     | 9,796.95   | 299.97     | 40.41     | 2022-09-26 | 0.00  | 是 |
| 13  |      | 2022-10-10  | 房屋  | 01-01-0019          | 055      |       | 1.00  | 艾欧尼亚11 | 2022-10-10 | 20年                          | 4月   | 50,000.00  | 808.32     | 49,191.68  | 1,500.00   | 202.08    | 2022-10-10 | 0.00  | 是 |
| 14  |      | 2022-10-11  | 房屋  | 01-01-0020          | 11111    |       | 1.00  | 艾欧尼亚11 | 2022-10-11 | 20年                          | 4月   | 10,000.00  | 1,161.68   | 8,838.32   | 300.00     | 40.42     | 2022-10-11 | 0.00  | 是 |
| 15  |      | 2022-10-12  | 房屋  | 01-01-0021          | 333333   |       | 1.00  | 艾欧尼亚1  | 2022-10-12 | 20年                          | 4月   | 10,000.00  | 161.68     | 9,838.32   | 300.00     | 40.42     | 2022-10-12 | 0.00  | 是 |
| 16  |      | 2022-10-19  | 房屋  | 01-01-0022          | 11       |       | 1.00  | 艾欧尼亚11 | 2022-10-19 | 20年                          | 4月   | 100.00     | 1.60       | 98.40      | 3.00       | 0.40      | 2022-10-19 | 0.00  | 是 |
| 17  |      | 2022-11-07  | 房屋  | 01-01-0023          | 数量资产     |       | 10.00 | 财务部    | 2022-11-07 | 20年                          | 3月   | 1,200.00   | 14.55      | 1,185.45   | 36.00      | 4.85      | 2022-11-07 | 0.00  | 是 |
| 18  |      | 2022-11-07  | 房屋  | 01-01-0024          | 测试       |       | 1.00  | 艾欧尼亚11 | 2022-11-07 | 20年                          | 3月   | 99,999.00  | 1,212.48   | 98,786.52  | 2,999.97   | 404.16    | 2022-11-07 | 0.00  | 是 |
| 19  |      | 2022-04-30  | ~ ~ | 01-01-0025          | 5        |       | 1 00  | 艾陵尼亚11 | 2022-10-31 | 20年                          | 10日  | 9 990 00   | 503 70     | 9 /86 30   | 299 70     | /0.38     | 2022-10-31 | 0.00  | 루 |

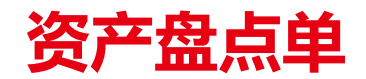

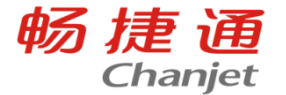

## T+资产管理中的盘点单仅限于对资产的盘点数记录。如果资产有盘亏,需要填制资产处置单,对 盘亏的资产处置掉,如果有盘盈,新增一张资产卡片。

#### 新增 保存 v 删除 放弃 草稿 | 快盘 v 盘点设置 显示差异 | 刷新 | 联查 v 设置 v | 打印 v

| * 单据日期 2023-03-07 | * 单据编号 PD-2023 | -03-0001 | 盘点方式 全部资产 | 盘点范围 |  |
|-------------------|----------------|----------|-----------|------|--|
| 盘点部门              | 盘点人            | O,       | 监点部门      | 监点人  |  |

| 度早 | *次立伯卭      | *次立石功 | 坝按刑马 |             | 数量  |      | 存放位置 |    |      |  |
|----|------------|-------|------|-------------|-----|------|------|----|------|--|
| 序写 | 页广编码       | 页广石协  |      | 账面          | *实际 | 盘点结果 | 账面   | 实际 | 盘点结果 |  |
| 1  | 01-01-0001 | 仓库    |      | 1           | 2   | 盘盈   |      |    |      |  |
| 2  | 01-01-0002 | 仓库    |      | 1           | 0   | 盘亏   |      |    |      |  |
|    |            |       |      |             |     |      |      |    |      |  |
| 4  |            |       |      | P)/P)/annsA |     |      |      |    |      |  |

# 固定资产中途停止折旧的处理方法

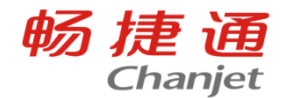

固定资产是否计提折旧,是根据资产卡片上折旧信息里的"折旧"控制的,如需要中途停止折旧,可以做一张使用状况的资产变动单来实现。

| 我的舅     | 的桌面  初始化导航   资产变动 <mark>变动单*</mark> ×              |      |      |      |          |     |     |       |             |          |     |  |  |  |
|---------|----------------------------------------------------|------|------|------|----------|-----|-----|-------|-------------|----------|-----|--|--|--|
| 新增      | 第 保存 ➤ 删除 放弃 草稿 批量修改   刷新   联查 ➤ 设置 ➤   打印 ➤       |      |      |      |          |     |     |       |             |          |     |  |  |  |
|         | * 单据日期 2023-03-07 * 单据编号 AA-2023-03-0001 变动原因 生成凭证 |      |      |      |          |     |     |       |             |          |     |  |  |  |
|         | 变动内容 折旧/摊销方法,使用状况,折旧/摊销,计提方式                       |      |      |      |          |     |     |       |             |          |     |  |  |  |
|         |                                                    |      |      |      |          |     |     |       |             |          |     |  |  |  |
| <b></b> | *次立仲田                                              | 次立复物 | 杰动历田 | 億    | 使用状况     | 折旧/ | 摊销  | 折旧/翅  | <b>销方</b> 法 | 计提加      | 贡式  |  |  |  |
| Ъъ      | 页广编时                                               | 页广石协 | 文训家凶 | 变动前  | 变动后      | 变动前 | 变动后 | 变动前   | 变动后         | 变动前      | 变动后 |  |  |  |
| •       | 01 01 0001                                         | 合庄   |      | 大田   | 在田       |     |     | 在限亚均注 |             |          |     |  |  |  |
|         | 01-01-0001                                         | 已作   |      | 1土/円 | 1-1-7-75 |     |     |       |             | 增加当月开始计定 |     |  |  |  |

# 变动单报错

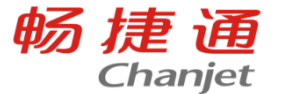

固定资产资产变动单有提示:名为"Handle voucher-VoucherDate"的列已属于此DataTable 请按照如下说明操作,操作前请备份账套 执行如下脚本后,在栏目界面点"栏目"按钮,然后点击"恢复默认"按钮,再次进入变动单列表界面

delete from eap\_ColumnSet\_user where SolutionID = 619 and IdSearchPlan = 0

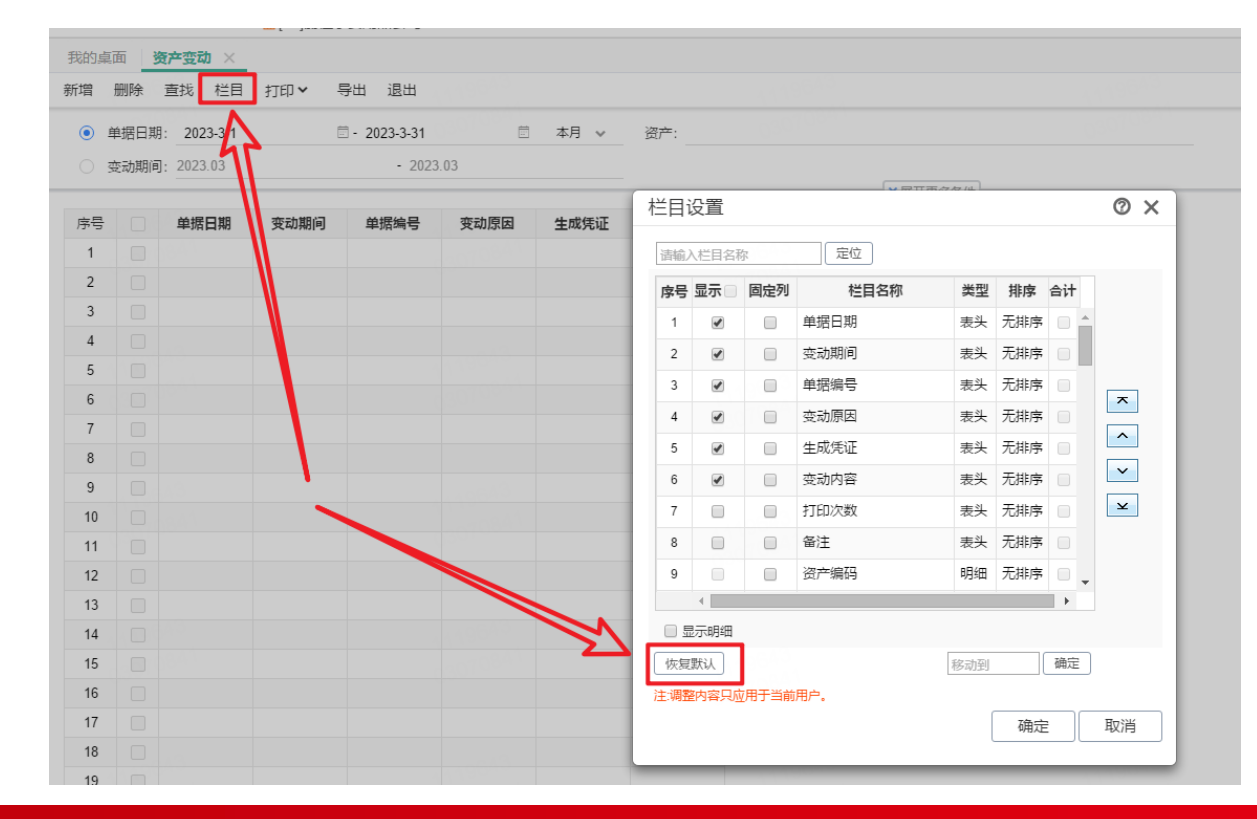

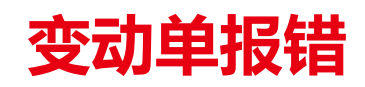

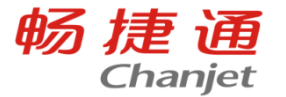

资产变动单,变动部门,但是保存的时候提示"变动后净残值不等于变动后原值乘以变动后净残值 率资产变动

备份好账套数据,执行以下脚本,即可解决。

UPDATE dbo.AM\_Asset SET expnrv = ROUND(origvalue \* expnrvrate /100,2) ,leftprovision = bookvalue - ROUND(origvalue \* expnrvrate /100,2) WHERE ROUND(origvalue \* expnrvrate /100,2) <> expnrv

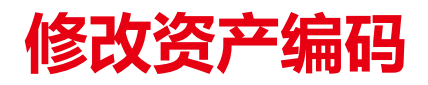

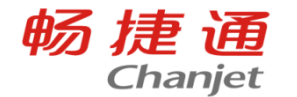

做了折旧清单等操作不能直接改。

在数据库执行修改资产编码

updateAM\_Asset set code='修改为新的卡片编号'where code='卡片编号